TUTORIAL UTILIZZO PIATTAFORMA MICROSOFT TEAMSPER DIDATTICA A DISTANZATo docentiBy Francesco Sorce in telelavoro dal 10 marzo 2020 anno del corona

# 1. INSTALLAZIONE PROGRAMMA

- a. Per coloro che non hanno piattaforma office365 e Teams già istallato
- b. Aprire pagina di microsoft teams e accedere con credenziali fornite

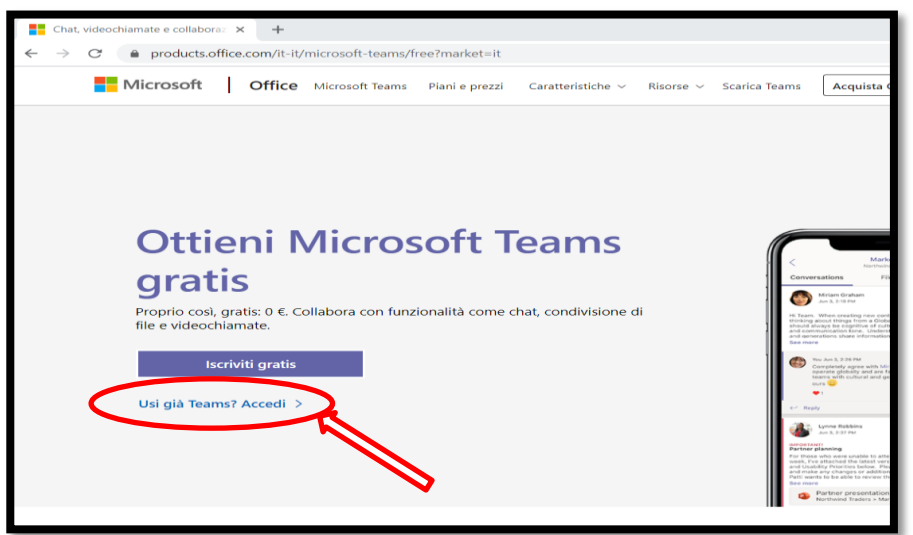

c. Nel portale scaricare applicazione per pc o tablet, installare e avviare programma

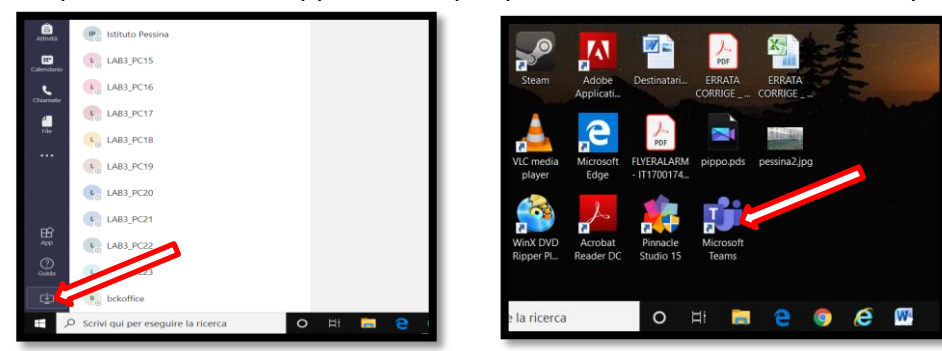

d. Reimmettere le credenziali fornite per accedere al programma

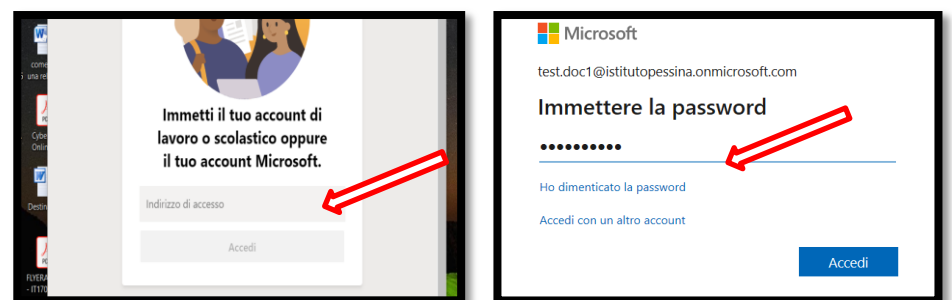

**e.** Si entrerà in ambiente Team con le classi di competenza e successivamente cliccando su quella scelta, si entra in ambiente classe

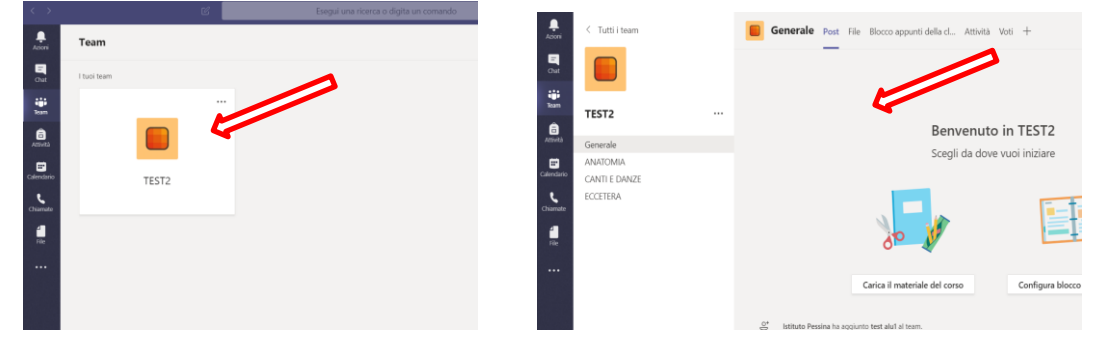

### 2. ELEMENTI PRINCIPALI DELL'AMBIENTE CLASSE

a. Cliccando sui 3 puntini si visualizza la gestione team per assenti e presenti all'appuntamento. I proprietari sono i docenti e membri sono studenti

|                                                                                                    |               |                                                                          | Membri Canali Impostazioni | Analisi App   |
|----------------------------------------------------------------------------------------------------|---------------|--------------------------------------------------------------------------|----------------------------|---------------|
| leam _                                                                                                    | TEST2         |                                                                          | Cerca membri Q             |               |
| Attività                                                                                                    | Generale      | Gestisci il team<br>Aggiungi canale                                      | • Proprietari (3)<br>Nome  | Titolo        |
| sendano de la companya de la companya de | CANTI E DANZE | <ul> <li>Aggiungi membro</li> <li>Abbandona team</li> </ul>              | TD test doc1               | Docente       |
| file                                                                                                    | e             | <ul> <li>Modifica team</li> <li>Richiedi collegamento al team</li> </ul> | TD test doc2               | Docente       |
|                                                                                                    | C             | 9 Gestisci tag                                                           | Membri e ospiti (3)        | lecnico       |
|                                                                                                    | Û             | j Elimina il team                                                        | Nome                       | Titolo        |
|                                                                                                    |               |                                                                          | TA test alu3               | Studente test |
|                                                                                                    |               |                                                                          | TA test alu1               | Studente test |

b. Area canali suddivide le materie. Area generale raccoglie comunque tutti i materiali e note non incanalate per materia. Di tutti i docenti e studenti della classe

|               | Carica il mat                                                      |
|---------------|--------------------------------------------------------------------|
| TECTO         | <br>O <sup>+</sup> Istituto Pessina ha aggiunto test alu1 al team. |
| TEST2         | <br>O <sup>*</sup> Istituto Pessina ha aggiunto test doc1 al team. |
| Generale      | Stituto Pessina ha aggiunto test alu3 al team.                     |
| ANATOMIA      | P Francesco Sorce ha reso test doc1 proprietario del tea           |
| CANTI E DANZE | Of Francesco Sorce ha aggiunto test alu2 al team.                  |
| ECCETERA      | Francesco Sorce ha aggiunto test doc2 al team.                     |
|               | Assignments 02:44                                                  |
|               | compito                                                            |
|               | Due Mar 20                                                         |
|               | View assignment                                                    |

c. Azioni è la cronologia di tutte le operazioni eseguite nella classe. Dai compiti assegnati a chiamate fatte o ricevute e/o notifiche varie

← Rispondi

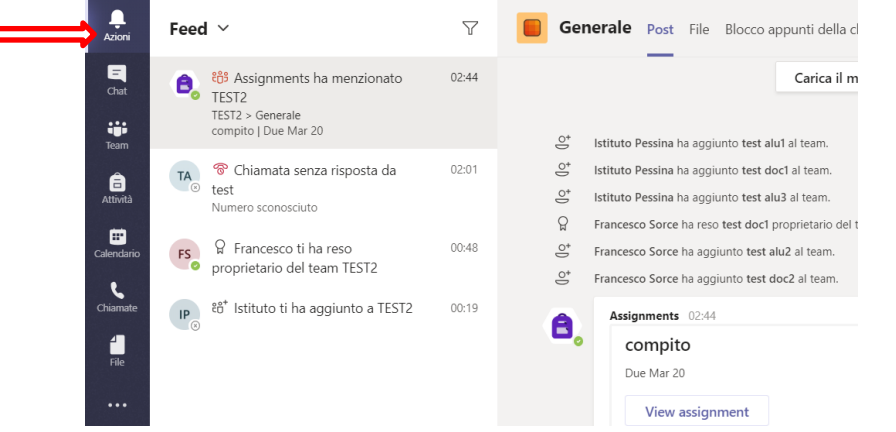

1

d. Chat è la cronologia di tutte le conversazioni scritte, audio e video del docente.
 Basta cliccare sul contatto per riaprire o continuare la conversazione. Attenzione: la chat riguarda tutto l'istituto per cui si può vedere tutti. Dando senso di confusione.
 La cosa viene risolta usandola, i recenti quindi gli interessati saranno in evidenza

| ,<br>Azioni     | Chat                                               | Recenti Contatti 🍸 | test alu1 Chat File Organizzazione Azioni + |               | 0 |
|-----------------|----------------------------------------------------|--------------------|---------------------------------------------|---------------|---|
| Chat            | Bloccate     Classe                                | 02:18              |                                             | 02:10<br>ciao | Ø |
| i ji ji<br>Team | <ul> <li>Recenti</li> </ul>                        |                    |                                             |               |   |
| â<br>Attività   | B ⊖ Tu: c                                          | 02:31              |                                             |               |   |
| Calendario      | Riunione con test doc<br>L'utente è stato aggiunto | 1 02:27            |                                             |               |   |
| 5               | test alu1<br>Tu: ciao                              | 02:10              | Scrivi un nuovo messaggio                   |               |   |
| Chiamate        | <ul> <li>Consigliate</li> </ul>                    |                    |                                             |               |   |

e. Attività permette, dopo la scelta della classe, di assegnare i compiti agli studenti, di raccogliere i risultati, fornisce resoconto da chi risponde e chi no, permette di avere in bozza un lavoro da completare in seguito e ovviamente di crearne di nuovi

| , La Contra Azioni | T TEST2 tost                                                    | 7      |                |
|--------------------|-----------------------------------------------------------------|--------|----------------|
| =<br>Chat          | ✓ Bozze (0)                                                     |        |                |
| team               | Non è ancora presente alcuna attività in b $\sim$ Assegnata (1) | oozza. |                |
| attività           | compito                                                         |        |                |
| Calendario         | Valutata (0)                                                    |        | 1/3 consegnato |
| Chiamate           | Nessuna attività valutata ancora.                               |        |                |
| File               | Crea                                                            |        |                |

f. Calendario è la programmazione di tutti gli incontri della classe, in automatico verrà notificato a tutti gli studenti, oppure a singoli (es. recupero lezione) e invitare ospiti. Agli utenti comparirà la notifica per partecipare.

| Azioni     | (III  | Calendario         |      |               | Q4 Riunione immediata | $+$ Nuova riunione $~ \lor$ |
|------------|-------|--------------------|------|---------------|-----------------------|-----------------------------|
| Chat       | C‡)   | Oggi < > Marzo 202 | 20 ~ |               |                       |                             |
| Team       |       | 16<br>Lunedi       |      | 17<br>Martedi |                       | 18<br>Mercoledi             |
| Attività   | 09:00 |                    |      |               |                       |                             |
| Calendario | 10:00 |                    |      |               |                       |                             |
| Chiamate   | 11.00 | Lucome             |      |               |                       |                             |
| File       | 11.00 | test doc1          | E    | 3             |                       |                             |
|            | 12:00 |                    |      |               |                       |                             |
|            | 13:00 |                    |      |               |                       |                             |
|            | 14:00 |                    |      |               |                       |                             |

g. Chiamate permette di contattare tutti i componenti della classe, basterà cliccare "chiama" e inserire le prime lettere della persona per aprire a tendina i contatti corrispondenti. Le chiamate sono di tipo video e audio. Simile alla chat non prevede la scrittura se non dopo la risposta. Nessuna tariffa viene applicata al chiamante.

| Chiamate                     |                                                 | Composi       | izione veloce                         |             |                   |
|------------------------------|-------------------------------------------------|---------------|---------------------------------------|-------------|-------------------|
| Composizione v               | eloce                                           |               |                                       |             |                   |
| Contatti                     |                                                 |               |                                       |             |                   |
| Cronologia                   |                                                 | Chiamata rapi | iida                                  |             |                   |
| TA TA                        | test alu1<br>( <b>TEST.A</b> LU1) Studente test | ТА            | test alu1<br>Studente test<br>Assente | ТА          | te:<br>Stu<br>Dis |
| no<br>te                     | test alu2<br>(T <b>EST.A</b> LU2) Studente test |               |                                       | _4 <i>€</i> |                   |
| Chiama TA                    | test alu3<br>( <b>TEST.A</b> LU3) Studente test | TD            | test doc2<br>Docente<br>Assente       |             |                   |
| test                         |                                                 | _4 %          |                                       |             |                   |
| Consigliati<br>TA test alu2  | , ° •                                           | popolo        |                                       |             |                   |
| TA test alu1<br>Studente tes | τ. 🤤 🗆 4                                        | TA            | test alu1<br>Studente test<br>Assente | ТА          | tes<br>Stu<br>Dis |
|                              |                                                 | □4 %          |                                       | □4 %        |                   |
| а<br>9                       |                                                 |               |                                       |             |                   |
| 0                            | % Chiama                                        |               |                                       |             |                   |

h. File tiene traccia e archivia tutti i documenti che mano a mano verranno usati. Sarà possibile eseguirne di nuovi direttamente qui o caricare file salvati sul PC

| <br>Azioni   | File                           | left OneDrive                    |                                                              |            |
|--------------|--------------------------------|----------------------------------|--------------------------------------------------------------|------------|
| E<br>Chat    | Visualizzazioni<br>① Recenti   | + Nuovo ∨ ⊼ Carica ᢒ Sincronizza | 👁 Copia collegamento 🛛 🔺 Apri in OneDrive                    |            |
| tii<br>Team  | 📫 Microsoft Teams              | OneDrive                         |                                                              |            |
| â            | ⊥ Download                     | $\square$ Nome $\lor$            | Data/ora modifica $\downarrow \lor$ $-$ Modificato da $\lor$ | Dimensione |
| Aluvita      | Archiviazione cloud            | prova.docx                       | Pochi secondi fa test doc1                                   | 10,8 KB    |
| E Calendario | OneDrive                       |                                  |                                                              |            |
| -            |                                |                                  |                                                              |            |
| 4<br>File    | + Aggiungi archiviazione cloud |                                  |                                                              |            |

## 3. AZIONI – USO PRATICO DELLA SCHEDA

a. La scheda tiene traccia di tutte le operazioni eseguite nella classe, per cui è possibile rivedere ed entrare nel merito ad esempio dei compiti (attività)assegnate

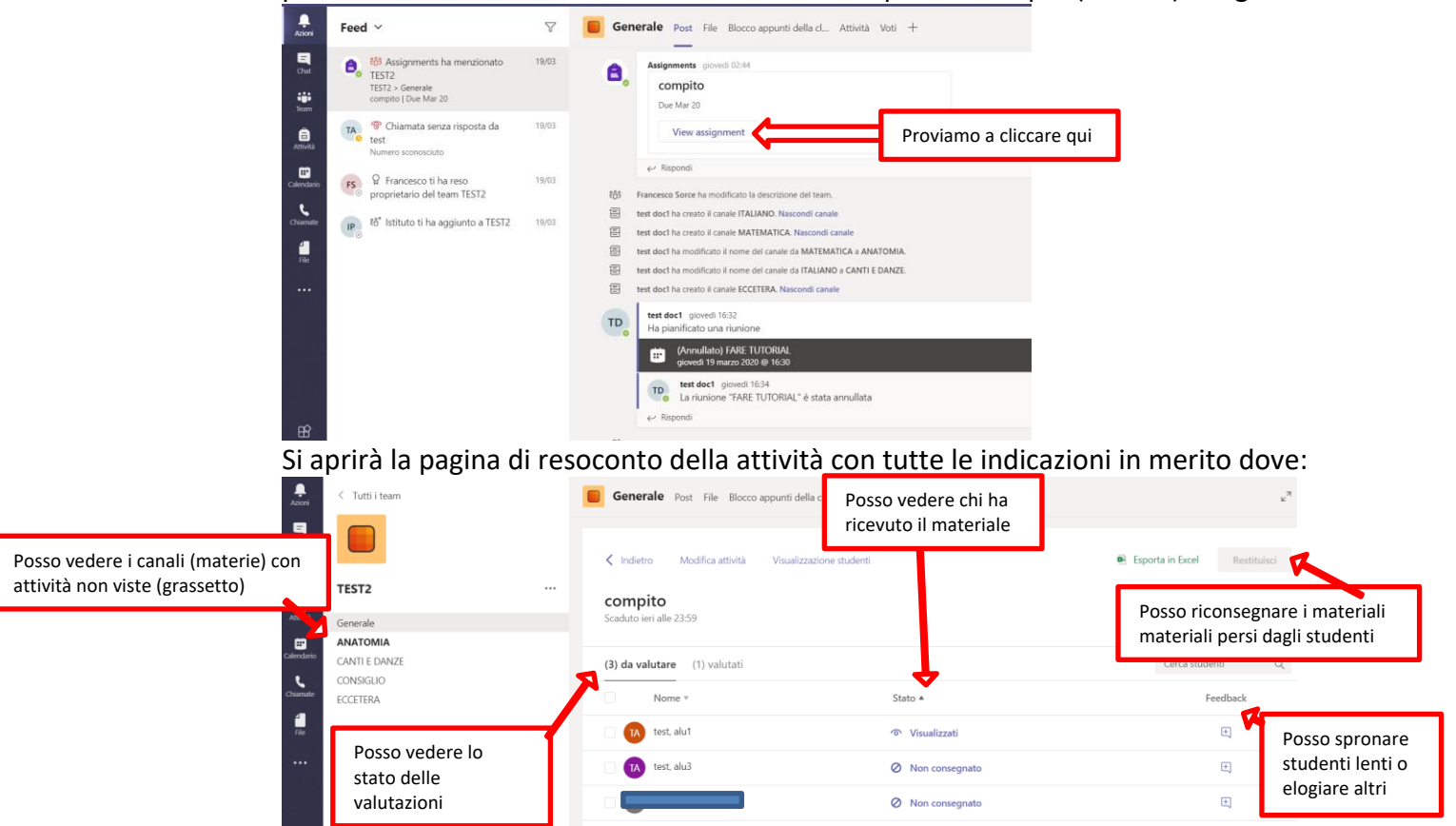

b. La scheda tiene traccia delle chiamate effettuate o ricevute e interagire:

| Azioni                | Feed ~                                                |                                        | Y                          | Cronologia    |  |                                                    |              |         |       |          |
|-----------------------|-------------------------------------------------------|----------------------------------------|----------------------------|---------------|--|----------------------------------------------------|--------------|---------|-------|----------|
| Chat                  | දී Assignm<br>TEST2<br>TEST2 > Gener<br>compito   Due | ents ha menzionato<br>rale<br>• Mar 20 | Ŷ                          | Nome          |  | Tipo                                               | Dura         | & Ric   | hiama |          |
| Team<br>E<br>Attivită | Chiamata<br>test<br>Numero scono                      | a senza risposta da<br>osciuto         | 19/03                      | TA test alu2  |  | In uscita In uscita                                | 24se<br>5sec | 🗐 Cha   | atta  |          |
| Calendario            | FS Prancesc<br>proprietario                           | to ti ha reso<br>del team TEST2        | 19/03                      | TA test alu2  |  | <ul> <li>Chiamata se</li> <li>In uscita</li> </ul> | nza risposta |         | giove | di 02:01 |
|                       |                                                       | Po<br>ris                              | osso filtra<br>sultati per | re i<br>stato |  | l                                                  | agendo su    | puntini |       |          |

c. Posso filtrare i risultati per stato dell'azione effettuata

| L<br>Azioni  | Tipo da filtrare                                                                                                    | Generale Post File Blocco appunti della cl Attività Voti +                                                                                                    |
|--------------|----------------------------------------------------------------------------------------------------|----------------------------------------------------------------------------------------------------|
| Chat<br>Team | 85         Assignments ha menzionato           TEST2         TEST2 > Generale           compito   Due Mar 20         Compite   Due Mar 20 | Non letto                115 giovedi 02:44                 Menzioni             ✓ Risposte             r 20                rito                                                                                                    |
| Attività     | TA TO Chiamata senza risposta da test<br>Numero sconosciuto                                                                               | <ul> <li>Reazioni</li> <li>Chiamata senza risposta</li> <li>Segreteria</li> <li>di</li> </ul>                                                                                                    |
| Calendario   | <b>FS</b> <sup>Ω</sup> Francesco ti ha reso<br>proprietario del team TEST2                                                                | <ul> <li></li></ul>                                                                                                    |
| File         |                                                                                                    | 19/03       E       test doc1 ha creato il canale MATEMATICA. Nascondi canale         E       test doc1 ha modificato il nome del canale da MATEMATICA a ANATOMIA.         E       test doc1 ha modificato il nome del canale da ITALIANO a CANTI E DANZE.         E       test doc1 ha creato il canale ECCETERA. Nascondi canale |

# 4. CHAT – USO PRATICO DELLA SCHEDA

a. Chat permette di entrare in contatto per cronologia con studenti e tutto l'istituto

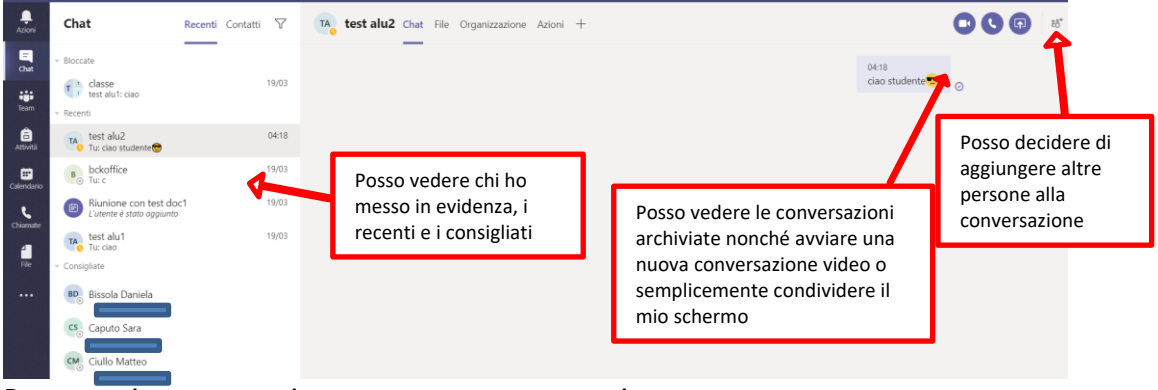

b. Posso ovviamente avviare una nuova conversazione

| Chat       Recenti       Contatti       Nuova chat       test       Digitare prime lettere         Image: Contacti       Image: Contacti<                                                                                                    |                  |                                                                 |                  |       |                  | A١         | vviare una chat nuova                                     |                |            | - |
|----------------------------------------------------------------------------------------------------|------------------|-----------------------------------------------------------------|------------------|-------|------------------|------------|-----------------------------------------------------------|----------------|------------|---|
| Chat Recenti Contati Nuova chat Digitare prime lettere   Image: State of the state of the state                                                                   | < >              |                                                                 |                  |       |                  |            | Esegui una ricerca d                                      | digita un coma | ndo        |   |
| Image: Second second secon            | <br>Azioni       | Chat F                                                          | Recenti Contatti | V Nuo | va chat<br>A: te | st 🛕       | Digitare prime                                            | e lettere      | J          |   |
| Image: Second second secon            | E<br>Chat        | - Bloccate                                                      |                  |       |                  | ТА         | test alu2<br>(TEST.ALU2) Studente TEST                    |                |            |   |
| Attroit       Image: Structure of the statule       Muova chat         Image: Structure of the statule       04:18         Image: Structure of the statule       04:18         Image: Structure of the statule       04:18         Image: Structure of the statule       04:18         Image: Structure of the statule       04:18         Image: Structure of the statule       19/03         Image: Structure of the statule       19/03         Image: Structure of the statule       19/03                                                                                                    | Team             | <ul> <li>Classe<br/>test alu1: ciao</li> <li>Recenti</li> </ul> |                  | 19/03 |                  | ТА         | test alu1<br>(TEST.ALU1) Studente TEST                    | Scealia        | ere utente |   |
| Image: Calendario Calendario Calendaria Calendario Calendario Calendario Calendario Calendari                  | attività         | <ul> <li>Nuova chat</li> </ul>                                  |                  |       |                  | ТА         | test alu3<br>(TEST.ALU3) Studente TEST                    | Jeegin         |            |   |
| Chiamate Bookoffice 19/03 Chiamate Bookoffice 19/03 Chiamate Bookoffice 19/03 Chiamate Bookoffice 19/03 Chiamate Dutest abut 1 19/03 Chiamate 19/03 Chiamate | E Calendario     | test alu2<br>Tu: ciao studente                                  |                  | 04:18 |                  | TD         | test doc2<br>(TEST.DOC2) Docente                          |                |            |   |
| L'utente è stato aggiunto<br>l'utente è stato aggiunto<br>rite test alut 19/03                                                                                                    | <b>C</b> hiamate | Bockoffice                                                      |                  | 19/03 |                  | $\bigcirc$ | consiglio ( <b>TEST</b> 2)<br>3 persone verranno aggiunte |                |            |   |
|                                                                                                    | <b>file</b>      | L'utente è stato aggiunto                                       |                  | 19/03 |                  |            |                                                           |                |            |   |

c. Se decido di aggiungere persone alla conversazione e tenere questo gruppo nel futuro agisco aggiungendo manualmente le persone come descritto al punto a. e successivamente bloccando in alto la conversazione(vale per es. solo docenti)

| L<br>Azioni  | Chat                                   | Recenti Contatti 🍸          | Tecnico, • test alu1, • test alu2 A Chat Cliccare penna e dare |
|--------------|----------------------------------------|-----------------------------|----------------------------------------------------------------|
| E<br>Chat    | ✓ Bloccate                             | Lista utenti aggiunti       | Nome del gruppo                                                |
| tiji<br>Team | classe<br>test alu1: ciao<br>* Recenti | 19/03                       | Annulla Salva                                                  |
| attività     | T gruppo 1<br>Tu: ciao                 | ••• 05:18                   | Cliectro sui 2 puntini                                         |
| ÷            | test alu2 56<br>Tu: ciao stuc          | Segna come da leggere 04:18 |                                                                |
| Calendario   | в bckoffice ペ                          | Blocca in alto              |                                                                |
| د            |                                        | Disattiva notifiche chat    | Bloccare in alto                                               |
|              | L'utente è sti                         | Gestisci app                |                                                                |
|              | - Consigliate                          | Abbandona                   |                                                                |

d. Condivisione del desktop per fare vedere ciò a cui si lavora

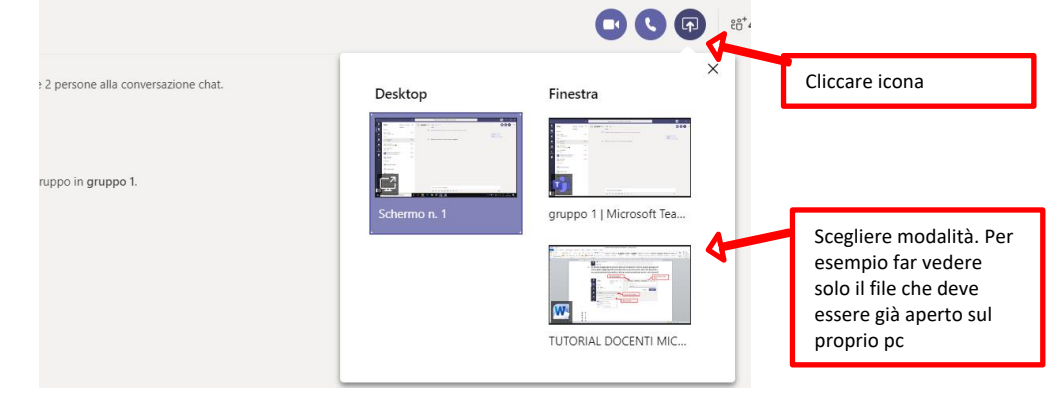

### 5. ATTIVITÀ – USO PRATICO DELLA SCHEDA

a. Dopo aver scelto la classe, la scheda attività si presenta con il resoconto di quanto già fatto in precedenza e la possibilità di crearne una nuova. Scegliendo crea:

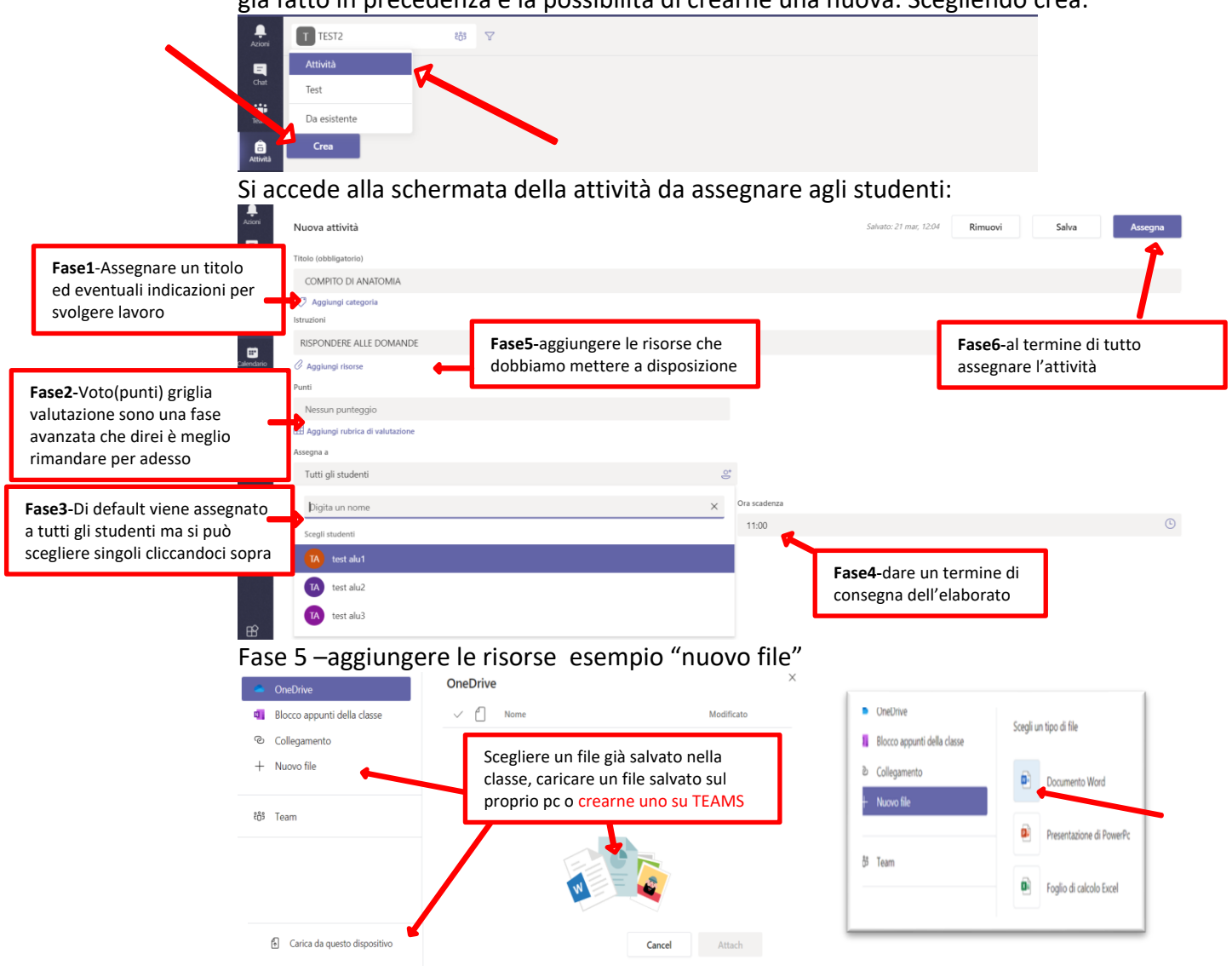

### dare nome al file e allegare. Rifare per tutti i tipi di file richiesti fino ad ottenere:

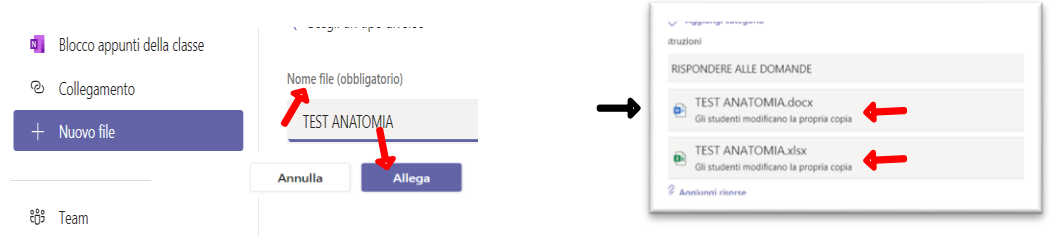

#### a questo punto aprire i singoli file cliccando e completarli come necessario

| Riferimenti Revisione Visualizza Guida                                                                | Commenti … Chiudi      | File Home Inserisci Dati | Revisione | Commenti ··· Chiudi              |
|----------------------------------------------------------------------------------------------------|------------------------|--------------------------|-----------|----------------------------------|
| $\checkmark$ A <sup>*</sup> A <sup>*</sup> G C <u>S</u> $\swarrow$ $\checkmark$ <u>A</u> $\checkmark$ | A₀ ···   ≔ · ≔ · ⊡     | り 🍐 🗳 Calibri 🗸          | 11 × G    | ⊞ × <u>&amp;</u> × <u>A</u> × ·· |
|                                                                                                    |                        | E8 × <i>f</i> x          |           | Alternative shiveli New          |
|                                                                                                    | Al termine chiudi. Non | A B C D                  | E F       | Ai termine chiudi. Non           |
|                                                                                                    | è necessario salvare   | 2                        |           | e necessario salvare             |
| DOMANDE                                                                                               |                        | 3 QUANTO FA 2+2?         |           |                                  |
| COME TI CHIAMI?                                                                                       |                        | 4 5                      |           |                                  |
| TI PIACE QUELLO CHE VEDI?                                                                             |                        | 6                        |           |                                  |
|                                                                                                    |                        | 7                        |           |                                  |
|                                                                                                    |                        | 9                        |           |                                  |

Fase 6 – Al termine di tutto (vedi punti precedenti) assegnare attività. Tutti gli studenti riceveranno immediatamente il compito. Tornare alla pagina attività

b. Il resoconto si presenta inizialmente come sotto; La valutazione avviene con i successivi passaggi(simuliamo 1 risposta corretta, 1 errata e 1 non data) :

| E             | > Bozze                                        | Scale domani alle 11:00 (3) da valutare (0) valutati |                |  |  |  |
|---------------|------------------------------------------------|------------------------------------------------------|----------------|--|--|--|
|               | V Assegnata (2)                                |                                                      |                |  |  |  |
| Team          | compito                                        | Nome 🔻                                               | Stato v        |  |  |  |
| â<br>Attività |                                                | TA test, alu1                                        | Non consegnato |  |  |  |
|               | COMPITO DI ANATOMIA<br>Scade domani alle 11:00 | test, alu2                                           | Non consegnato |  |  |  |
| e             | > Valutata                                     | TA test, alu3                                        | Non consegnato |  |  |  |

allo scadere del tempo il docente rientrerà e troverà:

| (3) da valutare (0) valutati | Cerca studenti Q |          |
|------------------------------|------------------|----------|
| Nome v                       | Stato #          | Feedback |
| test, alu1                   | Non consegnato   | Ð        |
| TA test, alu2                | ✓ Consegnato     | E        |
| TA test, alu3                | ✓ Consegnato     | Ð        |

semplicemente basterà aprire i consegnati per la correzione. Passare da un documento all'altro per averlo direttamente in visione senza necessità di aprire nessun programma. Effettuare correzioni. Inserire un feedback (commento) Restituire il lavoro corretto.Cliccare le freccine o chiudi per passare ad altro

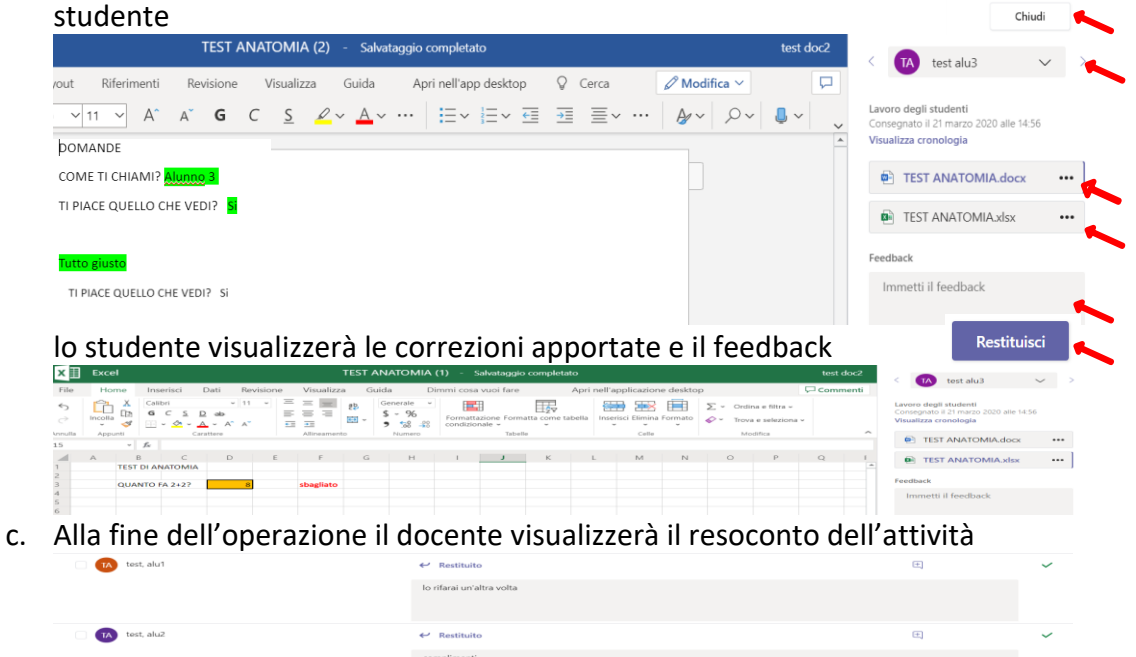

d. Sarà facoltà del docente riassegnare in altra data il compito allo studente ritardatario ripetendo l'intera operazione per singolo utente

Restituito
 bai sbagliato il testo in exce

TA test, alu3

e. IMPORTANTE. Per evitare intasamento della cartella "generale" si consiglia di depositare prima i documenti, nei rispettivi canali e poi assegnarli

|                  | ,<br>Azioni      | < Tutti i team               | ANATOMIA Post File Note + 2 cliccare su file                                          |  |  |  |  |
|------------------|------------------|------------------------------|---------------------------------------------------------------------------------------|--|--|--|--|
|                  | <b>E</b><br>Chat | 3 cliccare su nuovo o carica | Nuovo ∨ ↑ Carica Ģ Sincronizza ☜ Copia collegamento ½ Dowr                            |  |  |  |  |
|                  | Team             | TEST2                        | Cartella     Documento di Word     Data/ora modifica ↓ ✓ Modificate                   |  |  |  |  |
| 1 andare su team | Attività         | Generale                     | Cartella di lavoro di Excel     Presentazione di Powert m     4 scegliere documento e |  |  |  |  |
|                  | Calendario       | ANATOMIA<br>CANTLE DANZE     | Blocco appunti di OneNote     completare operazione                                   |  |  |  |  |
| f.               | و                | CONSIGLIO                    | Forms per Excel                                                                       |  |  |  |  |

# 6. CALENDARIO – USO PRATICO DELLA SCHEDA

a. Il calendario, a differenza della attività che viene depositata in attesa di essere svolta, serve più che altro a dare un appuntamento per un confronto frontale attraverso gli strumenti audio e video a disposizione. Serve per esempio per una <u>inter</u>rogazione, per una lezione, per un meeting con studenti o altri docenti

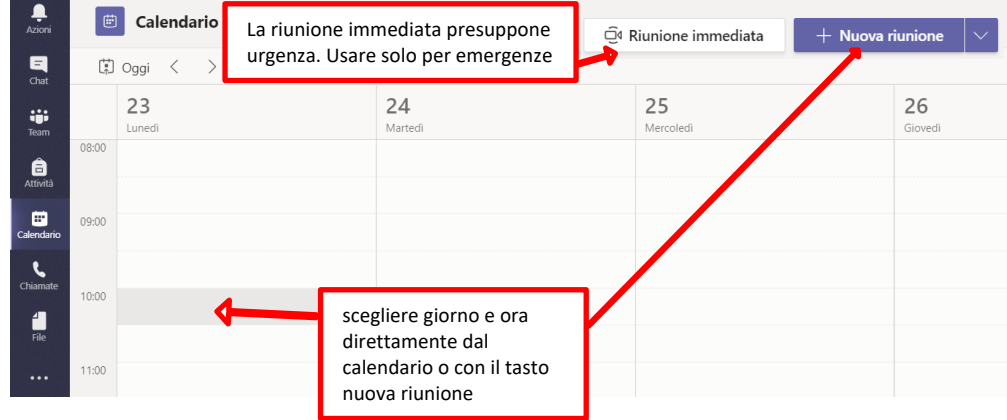

#### b. La finestra che si apre serve a dare le coordinate per l'incontro

| R      |                                                                                            | Dare un titolo riconoscibile                                                                                  |
|--------|--------------------------------------------------------------------------------------------|----------------------------------------------------------------------------------------------------|
| 6      |                                                                                            | Lasciare vuoto per tutti gli studenti                                                                         |
| 0°     | Aggiungi partecipanti obbligatori 🔇                                                        | o cliccare per inserire singoli + Facoltativi                                                                 |
| Ē      | 23 mar 2020 11:00                                                                          | $\sim$ $\rightarrow$ 23 mar 2020 11:30 $\sim$ 30 min $\bullet$ Tutto il giorno                                |
| Ø      | Non si ripete 🗸 🗸                                                                          |                                                                                                    |
|        |                                                                                            |                                                                                                    |
| Ē      | Aggiungi canale                                                                            |                                                                                                    |
| 1      | Aggiungi canale                                                                            |                                                                                                    |
| ≣<br>⊘ | Aggiungi canale<br>TEST2<br>Generale                                                       | Dare indicazione, se necessario,                                                                              |
| ©      | Aggiungi canale<br>TEST2<br>Generale<br>ANATOMIA                                           | Dare indicazione, se necessario,<br>aggiungendo la materia oggetto di                                         |
| i<br>● | Aggiungi canale<br>TEST2<br>Generale<br>ANATOMIA<br>CANTI E DANZE                          | Dare indicazione, se necessario,<br>aggiungendo la materia oggetto di<br>incontro aggiungendo canale = 囲 いっ ぐ |
| i<br>⊚ | Aggiungi canale<br>TEST2<br>Generale<br>ANATOMIA<br>CANTI E DANZE<br>CONSIGLIO             | Dare indicazione, se necessario,<br>aggiungendo la materia oggetto di<br>incontro aggiungendo canale = 囲 いう ぐ |
| !::    | Aggiungi canale<br>TEST2<br>Generale<br>ANATOMIA<br>CANTI E DANZE<br>CONSIGLIO<br>ECCETERA | Dare indicazione, se necessario,<br>aggiungendo la materia oggetto di<br>incontro aggiungendo canale = 囲 いう ぐ |

c. In caso sia necessaria la presenza di altro docente scegliere modalità "assistente pianificazione" che da modo di avere visione se questi ha altro impegno

|                              | Nuova riunione                                                                | Dettagli Assistente Pianifi | icazione                                                    | Scegliere mo                                                                | dalità        |                      |            |  |
|------------------------------|-------------------------------------------------------------------------------|-----------------------------|-------------------------------------------------------------|-----------------------------------------------------------------------------|---------------|----------------------|------------|--|
|                              | Fuso orario: (UTC+01:00) Amsterdam, Berlino, Berna, Roma, Stoccolma, Vienna 🗸 |                             |                                                             |                                                                             |               |                      |            |  |
|                              | 🗇 23 mar 2020                                                                 | 10:30 ∨ →                   | 23 mar 2020                                                 | 11:00                                                                       | ~ 30 min      | Tutto il gio         | irno       |  |
|                              | Consigliati: 05:30 - 06:00                                                    | domenica 22 marzo 2020      |                                                             |                                                                             |               |                      |            |  |
|                              |                                                                               | :00 13:00                   | 14:00 15:00                                                 | 16:00                                                                       | 08:00 09:00   | 10:00                | 11:00 12:0 |  |
|                              | Tutti i partecipanti                                                          |                             |                                                             |                                                                             |               |                      |            |  |
|                              | ▼ Partecipanti necessari                                                      |                             |                                                             |                                                                             |               |                      |            |  |
| Aggiungere                   | TD test doc2<br>Sconosciuto                                                   |                             |                                                             |                                                                             |               | test doc1            |            |  |
| partecipante<br>obbligatorio | ipante<br>atorio                                                              |                             | Mi segnala che il docente è<br>disponibile per appuntamente |                                                                             | Non disponibi |                      | bile       |  |
|                              | to postacionanti faceltativi                                                  | ggjungi partecipanti        |                                                             | delle 10.30 ma vedo anche ch<br>non lo sarebbe se fosse indett<br>alle 9.00 |               | 23 mar 09:00 - 09:30 |            |  |
|                              | · Partecipanti lacoltativi                                                    |                             |                                                             |                                                                             |               |                      |            |  |

d. Alla fine invia a tutti i partecipanti l'invito

# 7. CHIAMATE – USO PRATICO DELLA SCHEDA

a. È sufficiente cliccare su "chiama" per aprire la casella di testo dove digitare le prime lettere della persona da contattare. Comparirà immediatamente. Oppure da cronologia i recenti. Oppure i consigliati. Ripetere operazione per tutti i contatti

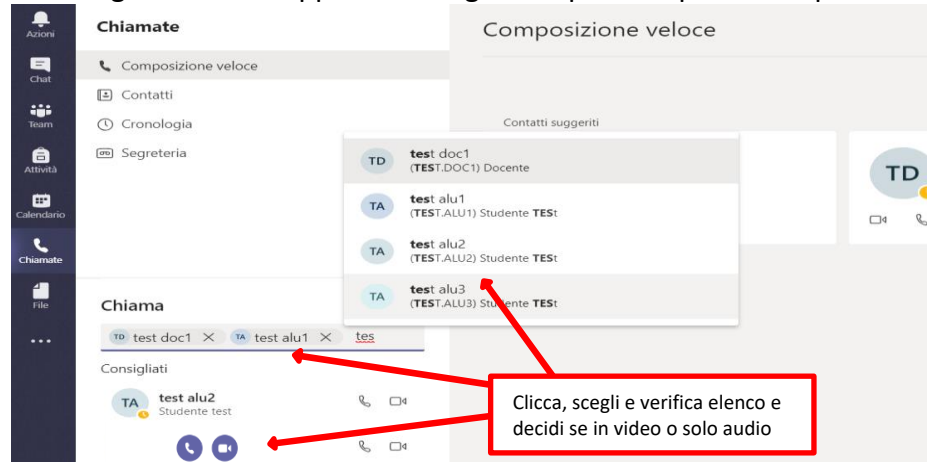

b. Si aprirà la schermata per la chiamata, nel nostro caso video, con gli utenti dove:

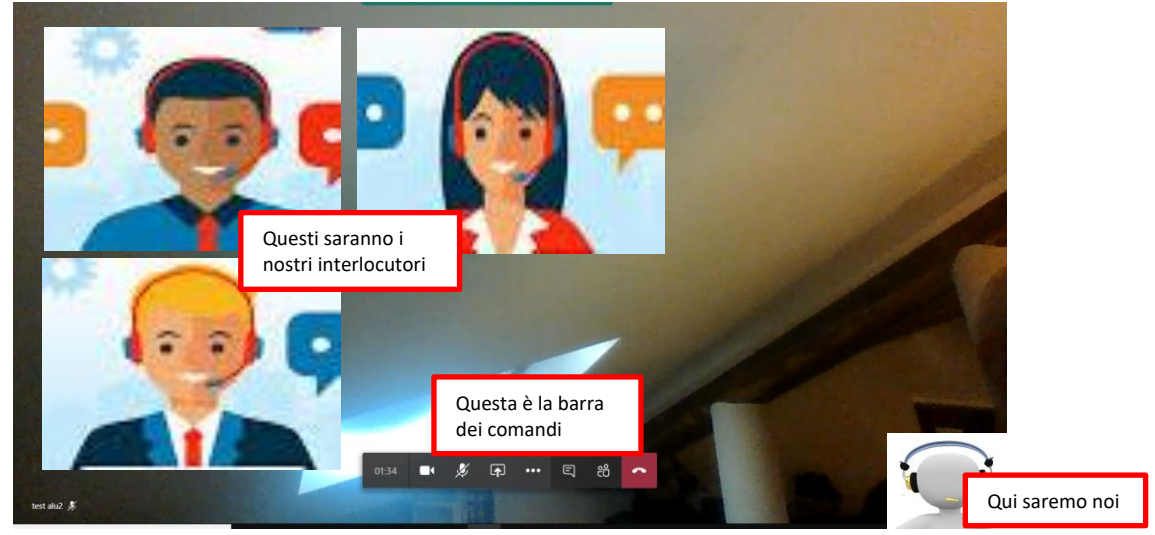

Quando gli interlocutori sono tanti, alcuni utenti verranno omessi e ricompariranno quando interagiranno, ad esempio, intervenendo con la propria voce

c. Utilizzo della barra di comando durante la video conferenza: descrizione

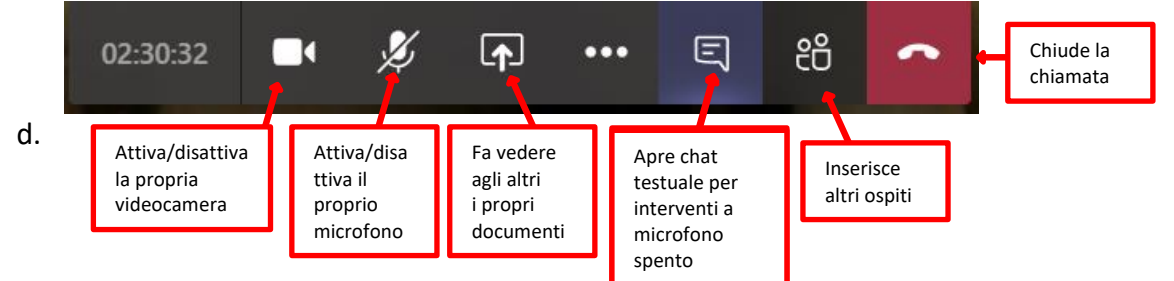

e. IMPORTANTE. SI PUÒ FARE UNA VIDEO CHIAMATA ANCHE DI 40 PERSONE.VA DA SÉ CHE LE IMMAGINI VIDEO E/O GLI INTERVENTI AUDIO POSSONO DIVENTARE DISTURBANTI. PER CUI, OLTRE LA POSSIBILITÀ DI DISABILITARE AUDIO AGLI STUDENTI DALLA SCHERMATA DI TEAMS (DOVE SI VEDONO I PROPRI STUDENTI), RITENGO UTILE DOPO I SALUTI INIZIALI CHIEDERE AGLI INTERLOCUTORI DI CHIUDERE VIDEO E VOCE IN PARTICOLARI MOMENTI, AD ESEMPIO MENTRE IL DOCENTE RELAZIONA. SALVO POI RICHIAMARLI ALLA CONNESSIONE AD OK. f. <u>MEMORIZZARE UN GRUPPO DI CHIAMATA CHE PUÒ ESSERE UTILE RICORDARE</u> dopo aver terminato la chiamata compare sullo schermo e nei recenti la chiamata di gruppo. Cliccare sulla matita e dare un nome alla chiamata fissandola come già detto tra gli elementi sempre messi in cima alla lista...compare nella pagina CHAT

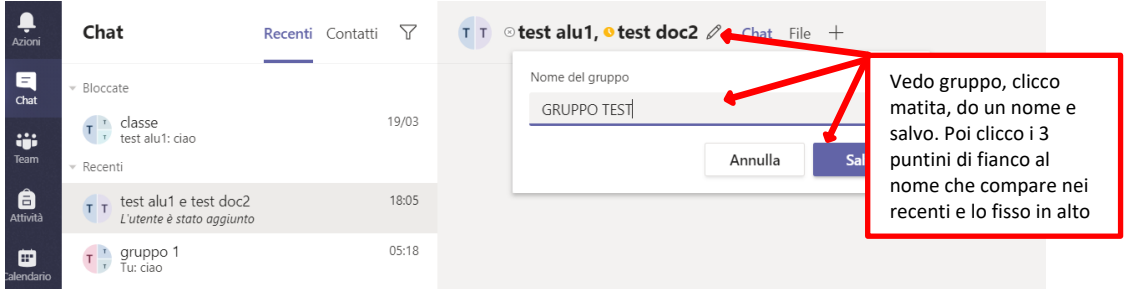

### g. CONDIVIDERE I PROPRI MATERIALI CON LA CLASSE

È necessario che ciò che si vuole far vedere sia già aperto sul proprio schermo In videochiamata attiva si può richiamare il materiale mediante apposito pulsante

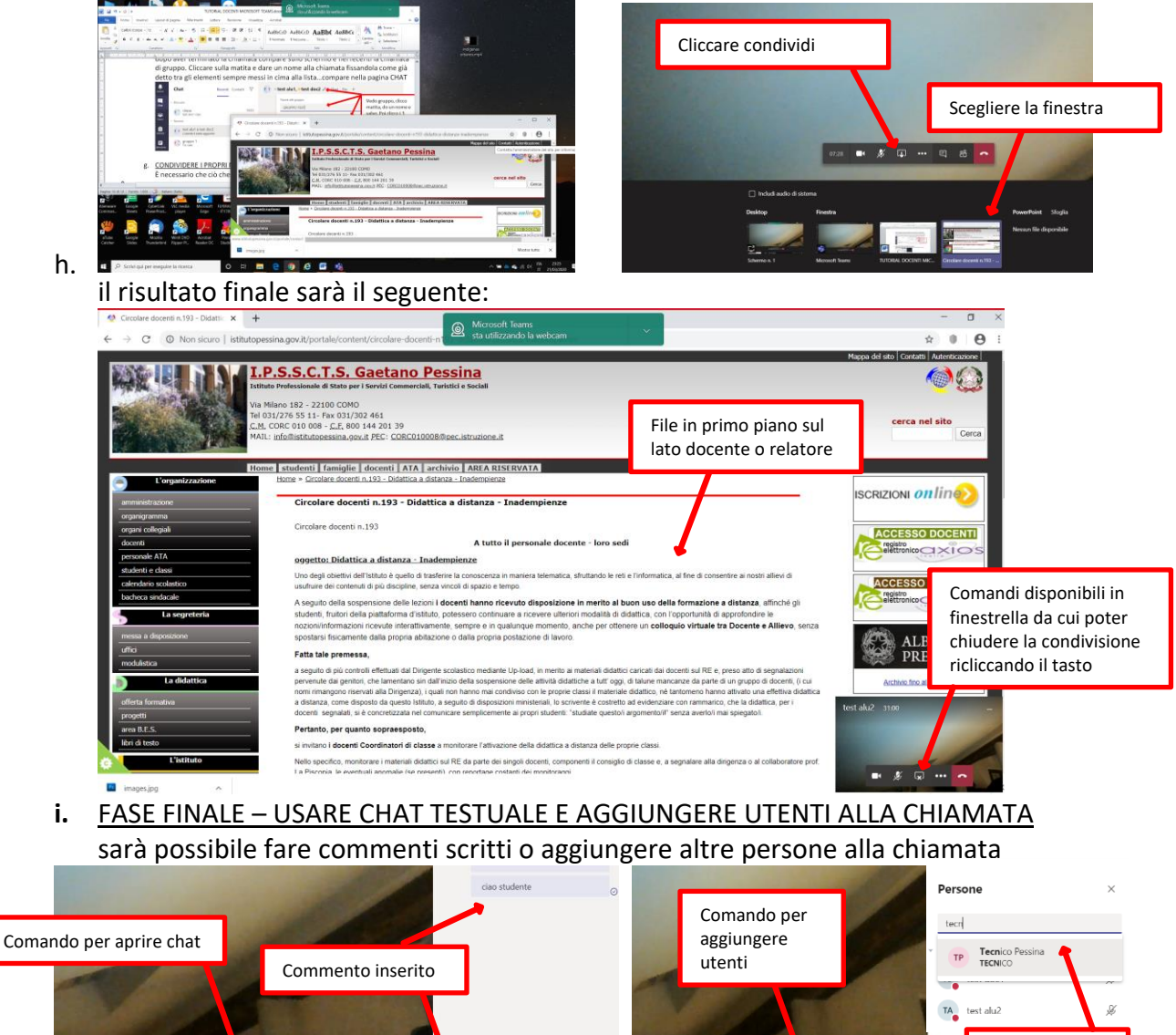

### 8. CONCLUSIONI

\* • •••

国 88

Si tratta senza dubbio di una buona soluzione per didattica a distanza. Ricordate sempre che la valutazioni o le presenze vanno sempre fatte sul Registro Elettronico. BUON LAVORO

6000

A

E) 88

Inserire utente